- A. <u>A thunderbird levelező kliens beállítása a digitális aláíráshoz.</u>
- B. A jelentés küldésének folyamata.

## A thunderbird beállítása digitális aláíráshoz

Nyissa meg a thunderbird-t!

- 1. Menjen az "Eszközök" menü, "Beállítások…" alpont, "Szerkesztés" fülére!
  - 1.1. Pipálja ki a "8 bites karakterek esetén idézőjeles nyomtatható MIME-kódolás használata" pontot! Lásd 1 kép.

| Beállítások                                    |                    |                   |                       |                      |                            | ×                        |  |  |
|------------------------------------------------|--------------------|-------------------|-----------------------|----------------------|----------------------------|--------------------------|--|--|
| Y                                              | 2                  |                   | P                     | 0                    | 3                          |                          |  |  |
| Általános                                      | Megjelenítés       | Szerkesztés       | Adatvédelem           | Mellékletek          | Haladó                     |                          |  |  |
| Általános 🛛                                    | Címzés   Helyesír  | ás                |                       |                      |                            |                          |  |  |
| Levél továt                                    | bitása: Beág       | yazva 💌           |                       |                      | 11.4 - 1.4 - 1.4 - 1.4 41. |                          |  |  |
| I♥ o gites                                     | agyás kérése gyo   | rsbillentvűvel vé | azett levélküldési    | nyomcachaco M<br>kor | IME-KUQUIAS NASZNAK        | 10                       |  |  |
|                                                | atikus mentés      | 5 percent         | ént                   |                      |                            |                          |  |  |
| Levelek <u>t</u> ör                            | delése 72          | karakter széle    | sre                   |                      |                            |                          |  |  |
| Szövegforn                                     | nátum beállítása   |                   |                       |                      | Üzenetkü                   | dési <u>b</u> eállitások |  |  |
| Alapértelmezett HTML-beállítások meghatározása |                    |                   |                       |                      |                            | HTML-beállítások         |  |  |
| A Thundert                                     | bird tértivevény-k |                   | <u>I</u> értivevények |                      |                            |                          |  |  |
| 1                                              |                    |                   |                       |                      |                            |                          |  |  |
|                                                |                    |                   |                       |                      |                            |                          |  |  |
|                                                |                    |                   |                       |                      |                            |                          |  |  |
|                                                |                    |                   |                       |                      | 1                          |                          |  |  |
|                                                |                    |                   |                       |                      | OK                         | Mégse                    |  |  |

1. kép

- 2. Nyissa meg az "Eszközök menü" "Postafiókok beállításai…" ablakot!
  - 2.1. Válassza ki a fiókok közül azt, amelyről a digitálisan aláírt email-t szeretné küldeni, majd menjen a fiók "Biztonság pontjára"! Lásd 2 Kép.
  - 2.2. A Digitális aláírás "Kiválasztás" gombjánál be kell állítani a rendszerbe telepített digitális aláíró tanúsítványt!

Megjegyzés: A thunderbirdnek saját tanúsítványtára van, nem az operációs rendszerét használja.

| 1 11 1 11 1 110 1 1                                          | Biztonság                                                                                                    |                             |
|--------------------------------------------------------------|----------------------------------------------------------------------------------------------------|-----------------------------|
| Postafiók <u>h</u> ozzáadása                                 | Az aláírt vagy titkosított üzenetek küldéséhez és fogadásához meg kell adnia a digitális aláírási és a ti<br>tanúsítványokat.<br>Digitális aláírás<br>Az alábbi tanúsítvány használata az Ön által küldött levelek aláírásához:<br>Uzenetek digitális aláírása<br>Titkosítás<br>Az alábbi tanúsítvány használata az Önnek küldött levelek titkosításához és visszafejtéséhez:<br>Kiválasztás<br>Titkosítás használata üzenetek küldésekor:<br>Soha<br>Mindig (ne engedje feladni az üzenetet, ha nincs minden címzettnek tanúsítványa)<br>Tanúsítványok<br>Ianúsítványok megjelenítése<br>Adatvédelmi eszközök | tkosítási<br>Törlé<br>Törlé |
|                                                              |                                                                                                    |                             |
| Postafiók <u>h</u> ozzáadása                                 |                                                                                                    |                             |
| Postafiók <u>h</u> ozzáadása<br>Legyen ez az alapértelmezett |                                                                                                    |                             |

2. kép

## A jelentés küldésének folyamata

1. A jelent program segítségével a jelentés állományt elő kell állítani, de floppy helyett a számítógép merevlemezére kell elmenteni. Lásd 3 kép.

| > Jelentés adatok - jelentés készítése                                                                                         |                                                                                       |                                               |
|----------------------------------------------------------------------------------------------------|---------------------------------------------------------------------------------------|-----------------------------------------------|
| Rögzített jelentés(ek)<br>Jelentést készítők száma : 1<br>Jelentés azon.: Cég név:<br>00000000000 PROBA                        | Jelentésre vonatkozó adatok<br>A jelentés típusa : 08 -<br>A jelentés fájl neve : J08 | Biztosítottak jelentése<br>01A00000000000.001 |
|                                                                                                    | Bejelentő lap                                                                         | A Megtekintés                                 |
| Tételek száma :      1        Vezeték név:      Utó név:      Mv.kezdet:      Mv.vége:        GIPSZ      JAKAB      2006.05.30 | Nyilatkozat                                                                           | 🄏 Megtekintés                                 |
|                                                                                                    | C Közvetlenül floppy-ra   Megadott útvonalra :  E c: [hely                            | i lemez]                                      |
|                                                                                                    | C-V<br>ac97<br>Bentt<br>Bentt<br>bszi                                                 | nic<br>iic1<br>ielento                        |
|                                                                                                    |                                                                                       | Vissza                                        |

3. kép

- A lementett fájlt csatolni kell a jelent@oep.hu email címre küldendő levélhez!
  Egy levélben maximum 3 csatolt jelentést lehet küldeni.
  A "levél írása" ablakban a levél digitális aláírásához le kell nyomni a "Biztonság" gomb melletti háromszöget és
  - be kell jelölni az "Üzenet digitális aláírása menüpontot"! Lásd 4 kép.
  - 2.3. A küldés gombbal el kell küldeni a levelet!

| 👿 Új           | üzenet: jeler                  | ntés               |                       |            |                        |                               |              |         |         |         | - 🗆 ×    |
|----------------|--------------------------------|--------------------|-----------------------|------------|------------------------|-------------------------------|--------------|---------|---------|---------|----------|
| <u>E</u> ájl   | S <u>z</u> erkesztés           | <u>N</u> ézet      | <u>B</u> eszúrás      | Formátum   | <u>B</u> eállítások    | <u>E</u> szközök              | <u>S</u> úgó |         |         |         | -16 - 16 |
| Küldés         | ; Kapcsol                      | atok               | ABC<br>Helyesírás     | - Ø        | + 🚯                    | ág M                          | 😕 🗸          |         | <i></i> |         | 42       |
| Eeladó         | ): proba <p<br>Címzett:</p<br> | oroba@pr<br>🔝 jele | oba> -em<br>nt@oep.hu | all-flokom | • <u>N</u> ind<br>Üzer | s titkosítás<br>net titkosítá | ása          |         | 00000   | 000.003 | 3        |
|                |                                |                    |                       |            | Bizto                  | onsági adat                   | ok megtel    | kintése |         |         |          |
| <u>T</u> árgy: | jelentés                       |                    |                       |            |                        |                               |              |         |         |         |          |
| Szöv           | egtörzs 💌                      | Prop               | orcionális            | -          | - /A /A                | В                             | Ι <u>U</u>   | :=      | 1       | Ť       | ≡• ⊴     |
|                |                                |                    |                       |            |                        |                               |              |         |         |         |          |
|                |                                |                    |                       |            |                        |                               |              |         |         |         |          |
|                |                                |                    |                       |            |                        |                               |              |         |         |         |          |
| ~              |                                |                    |                       |            |                        |                               |              |         |         |         |          |
|                |                                |                    |                       |            |                        |                               |              |         |         |         | 1        |

4. kép